# Steg-för-steg adressera spjällställdon Modbus

# Innehåll:

| Spjairkonnguration                           | I |
|----------------------------------------------|---|
| Adresseringsknapp:                           | 1 |
| Steg 1: Aktivera spjällställdon              | 2 |
| Steg 2: Återställ fabriksinställning         | 2 |
| Steg 3: Ta bort spjällställdon från Climatix | 2 |
| Steg 4: Konfigurera spjällställdon på nytt.  | 3 |
| Steg 5: Adressera spjällställdon             | 4 |
| Kontrollera spjällställdonets address.       | 5 |

# Spjällkonfiguration.

Alla spjällställdon konfigureras och testas I fabrik. Här följer en guide för att återupprätta Modbuskommunikationen, om spjällställdonet av någon anledning skulle förlora den.

# Adresseringsknapp:

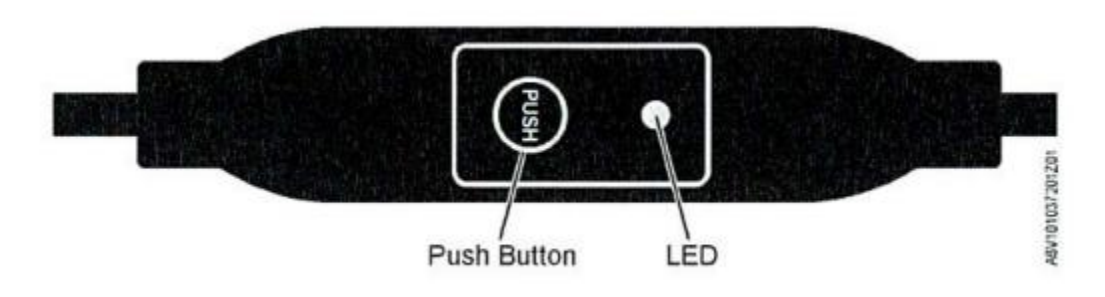

Lysdiod – färger och mönster

| Färg        | Mönster                      | Beskrivning                  |
|-------------|------------------------------|------------------------------|
| Grön        | 1s på/5s av                  | Normal, ingen datatrafik     |
|             | Snabbt blinkande             | Normal, aktiv datatrafik     |
| Orange/grön | 1s orange/1s grön            | Kontrolläge                  |
| Orange      | Stadigt sken                 | Push-knappen är aktiv        |
|             | 1s på/1s av                  | Ej konfigurerad              |
|             | 1s på/5s av                  | Backup-läge                  |
| Röd         | Stadigt sken                 | Mekaniskt fel, manuell drift |
|             | 1s på/5s av                  | Internt fel                  |
|             | 1s på/1s av                  | Ogiltig konfiguration        |
| Blå         | Blinkar en gång efter att ha | Kommunikation aktiverad      |
|             | visat adress                 |                              |

## Steg 1: Aktivera spjällställdon

Alla spjällställdon på aggregatet ska vara aktiverade I Climatix. Kontrollera i handterminalen!

- 1. Logga in I handeterminalen med koden 6006.
- Du hittar spjällen under (Drifthanteraren) > Systeminställningar > Konfiguration > Konfiguration 1

| Ja  |
|-----|
| Ja  |
| Nej |
| Nej |
|     |

### Steg 2: Återställ fabriksinställning

Om du av misstag råkat återställa spjällställdonets fabriksinställning (troligen genom att hålla inne push-knappen i mer än 10 sekunder) tappar det kommunikationen med Climatix och du måste adressera det igen.

Lysdiod på push-knappen blinkar orange 1s på/1s av.

#### Steg 3: Ta bort spjällställdon från Climatix

Innan vi kan adressera spjällställdonet på nytt måste vi rensa dess inställningar i Climatix.

1. Logga in handterminalen med koden 6006

(Drifthanteraren) > Systeminställningar > Konfiguration > Integrationer > bläddra ner till Modbusspjäll och välj Inställningar.

- 2. Leta upp det spjällställdon du vill adressera på nytt.
- 3. Exemplet nedan avser Avluftsspjäll.

#### 4. Avluftspjällets status är "Klar".

| Ver.2 |
|-------|
| Klar  |
| 0 %   |
|       |

#### 5. Ändra status till "Ejklar".

| Avluft 1              | Ver.2  |
|-----------------------|--------|
| Aktivera Avluft1      | Ejklar |
| Aktuell motorposition | 0 %    |

6. Efter statusändring gör en omsrart. Gå tillbaka till menyn Integrationer med Esc/pil bakåt, längst ner på sidan hittar du Omstart; Utför och Bekräfta.

### Steg 4: Konfigurera spjällställdon på nytt.

- 1. Efter omstart har inte spjällställdon och Climatix kontakt med varandra.
- 2. Förbered Climatix för adressering och se till att du kommer åt push-knappen på spjällställdonet ganska snabbt.
- 3. (Drifthanteraren) > Systeminställningar > Konfiguration > Integrationer > bläddra ner till Modbusspjäll och välj Inställningar.
- 4. Leta upp det spjäll du vill adressera, idet här fallet Avluftsspjäll.
- 5. Avluftsspjällets status är nu "Ejklar", ändra till "Avluft1" och gå raskt vidare till steg 4 nedan.

| 1       | Aktivera Avluft1 | PII |
|---------|------------------|-----|
| Klar    |                  |     |
| Avluft1 |                  | (   |
| ок      |                  | C   |
| Ejklar  |                  | C   |
|         |                  |     |
|         |                  |     |
|         | BEKRÄFTA         |     |

# Steg 5: Adressera spjällställdon.

 Gå till spjällställdonet direct efter att ha lagt till det I Climatix. Tryck och håll in push-knappen i 5–10 sekunder (släpp när röd lysdiod slocknar). Dioden kommer nu att blinka grönt (1s på/ 5s av).

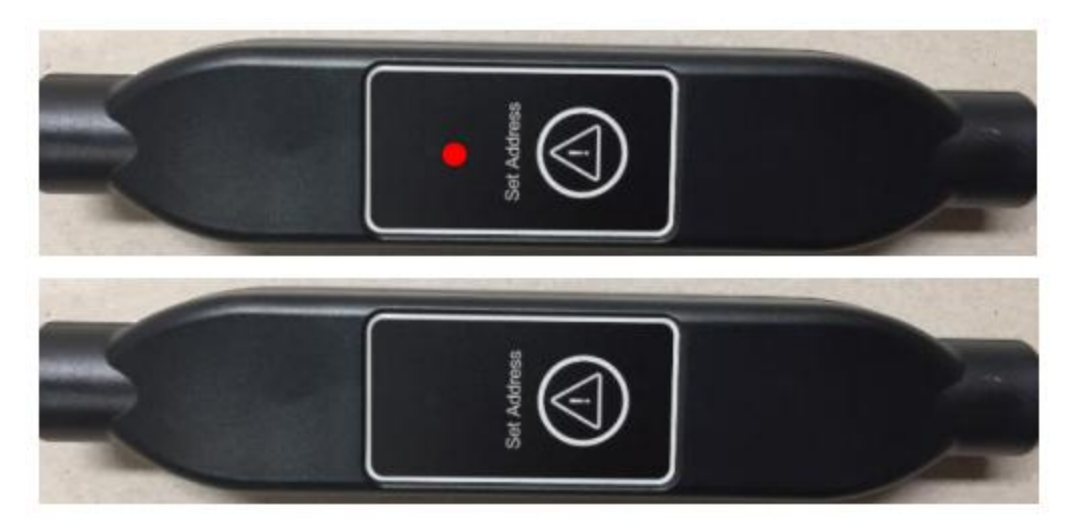

2. I handterminalen kommer avluftsspjällets status ändras från "Avluft1" till "OK".

#### 3. Ändra status till "Klar".

| Avluft 1              | Ver.2 |
|-----------------------|-------|
| Aktivera Avluft1      | Klar  |
| Aktuell motorposition | 0 %   |
|                       |       |

- 4. Efter statusändring gör en omsrart. Gå tillbaka till menyn Integrationer med Esc/pil bakåt, längst ner på sidan hittar du Omstart; Utför och Bekräfta.
- 5. Efter omstart kommer status stå kvar som "Klar" och push-knappen kommer att blinka grönt i.e. indikera datatrafik.
- 6. Nu är kommunikation mellan spjällställdon och Climatix återupprättad.

#### Kontrollera spjällställdonets address.

Med ett **snabbt** på push-knappen kan man läsa spjällställdonets Modbus-adress genom att räkna blinkningar.

Röda blinkningar = ental

Gröna blinkningar = tiotal

Orange blinkningar = hundratal

T.ex. 1 rödblinkning och 7 gröna blinkningar = adress 71

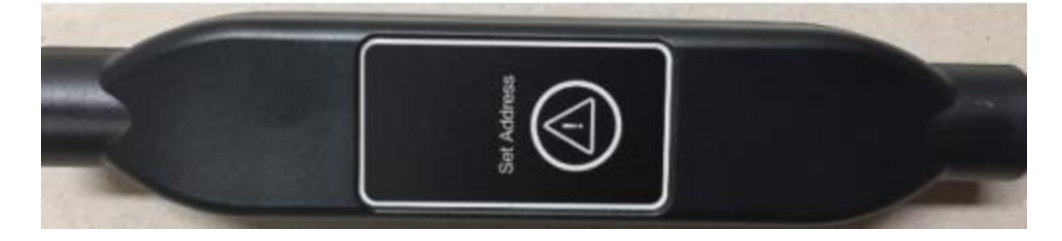